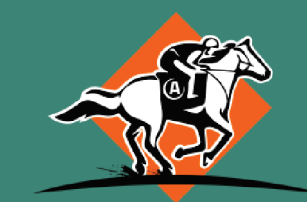

# APOSTA · TURFE

## <u>como colocar créditos</u> <u>passo a passo</u>

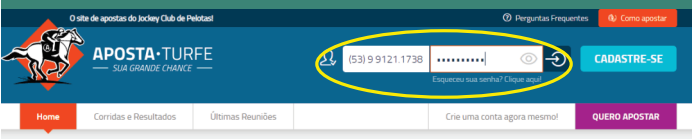

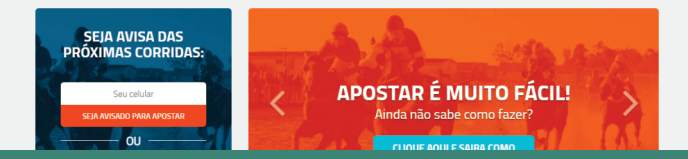

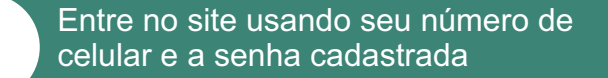

|      | o one or oprovido do jorney chao de i |                  | O i cigarina i cipacina |
|------|---------------------------------------|------------------|-------------------------|
| ~    | APOSTA·TUP                            | RFE              |                         |
|      | -                                     |                  | ADICIONAR CRÉDITOS      |
| Home | Corridas e Resultados                 | Últimas Reuniões | Meus Dados              |
|      |                                       |                  | Histórico de Créditos   |
| _    |                                       | _                | Minhas Apostas          |
|      |                                       |                  | Sair                    |
|      | PRÓXIMAS CORRIDA                      | IS:              |                         |

#### ADOCTAD É MILITO EÁCILI

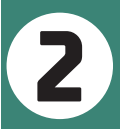

Na sua página inicial clique na seta ao lado do seu nome e na aba abaixo escolha <u>ADICIONAR CRÉDITOS</u>

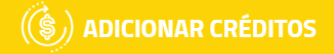

#### **DEFINA O VALOR**

| rs 10                                                    | rs 25                              | rs 50                                    | rs 100                          | rs <b>1</b> . | .000                               | OU | Digite |
|----------------------------------------------------------|------------------------------------|------------------------------------------|---------------------------------|---------------|------------------------------------|----|--------|
| Valor mínimo de <b>R\$10</b> para<br>adicionar créditos. |                                    | Taxa de                                  | ixa de Serviço: R\$ <b>0,00</b> |               | Total de Créditos: R\$ <b>0,00</b> |    |        |
| Caso selecione<br>pagamento <u>Tra</u>                   | , no próximo pa<br>Insferência Ban | sso, a forma de<br><u>cária</u> não será |                                 |               |                                    |    |        |

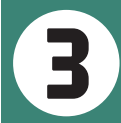

Na tela seguinte escolha o valor que deseja depositar e clique em <u>AVANÇAR</u>

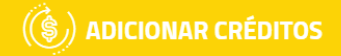

| FORMA DE PAGAMENTO             |   |         |
|--------------------------------|---|---------|
| Selecione a forma de pagamento | ٣ | Seu CPF |

| VOLTAR | FINALIZAR |
|--------|-----------|
|--------|-----------|

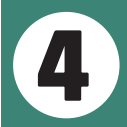

Escolha a forma de pagamento que pode ser: cartão de crédito, boleto bancário ou transferência bancária

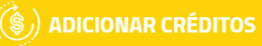

#### FORMA DE PAGAMENTO

Cartão de Crédito

Dados do Cartão de Crédito

Número do Cartão

Nome impresso no cartão

VOLTAR FINALIZAR

Cód. Segu

\*

732.\*\*\*.\*\*\*-34

Ano(AAAA)

Mês(MM)

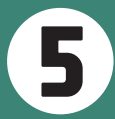

Para pagamento com CARTÃO DE CRÉDITO preencha os dados e clique em finalizar.

Preencha o número do cartão

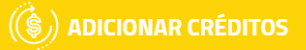

#### FORMA DE PAGAMENTO

Boleto

732.\*\*\*.\*\*\*-34

Será cobrado uma taxa extra de R\$1,00 pela geração do boleto.

 Ao fazer o pagamento via boleto lembre-se que o seu saldo ficará disponível <u>em até 72 horas úteis</u> a partir do pagamento. Você receberá <u>por email</u> o boleto para efetuar o pagamento.

VOLTAR

FINALIZAR

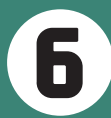

Para pagamento com BOLETO apenas clique em finalizar e espere gerar a fatura. Será cobrado R\$ 1,00 por boleto e a compensação acontece 72 horas após o pagamento.

\*

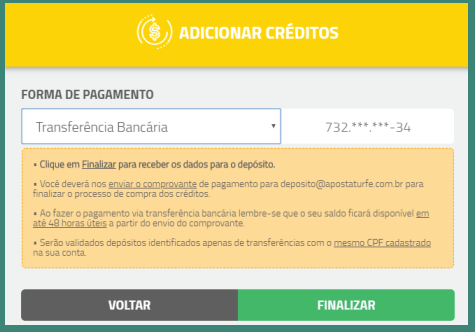

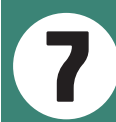

Para pagamento por transferência clique em finalizar para receber os dados para o depósito. O comprovante deve ser enviado para o email <u>deposito@apostaturfe.com.br</u>. e a compensação ocorre em 48 horas.

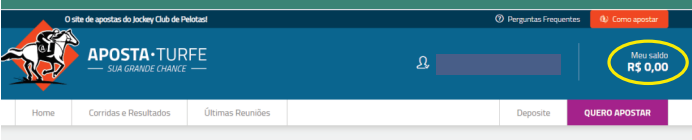

| MEUS DADOS         | INSERÇÃO DE CRÉDITOS |                                                  |           |            |  |
|--------------------|----------------------|--------------------------------------------------|-----------|------------|--|
| MINHAS APOSTAS     | Data                 | Тіро                                             | Valor     | Status     |  |
| SOLICITAR RETIRADA | /:                   | Boleto Bancário 2* VAA<br>Boleto Bancário 2* VAA | R\$ 25,00 | AGUARDANDO |  |
|                    |                      |                                                  |           |            |  |

8

Seu saldo para apostar sempre vai aparecer no alto a direita de sua página e na aba MEUS DADOS - HISTÓRICO DE CRÉDITOS você pode conferir todos suas compras de créditos.